MT Guide: Managing supply requests

## How do I enter a temporary address?

If a patient indicated that a temporary address needs to be used for shipping, you can enter this information in the supply request. This does not update the patient's permanent address on file.

|       |                        |           |                        |                                        |                       |                    | tyler_poiner13            | Logout () Hep                               |  |
|-------|------------------------|-----------|------------------------|----------------------------------------|-----------------------|--------------------|---------------------------|---------------------------------------------|--|
| ReSu  | pply                   |           |                        |                                        |                       | Deenboard          | Potienta v Supply request | Administration •                            |  |
| Expor | rt 🕂 Find requested to | errs (3)  |                        |                                        |                       |                    |                           |                                             |  |
| Sup   | oply requests          |           |                        |                                        |                       | Sup                | ply request n •           | Search<br>exercise to your assertifications |  |
| * Sho | Date requested 4       | PatientID | Status                 | bens                                   | Bupply request number | Pman nave          | Payor                     | Put on hold                                 |  |
|       | 00/28/2016             |           | Pe                     |                                        |                       |                    | Ainconclusine Test        |                                             |  |
|       | × 05/18/2018           | 888       | Item summary ×         |                                        |                       |                    | BCBS of Phode Island      |                                             |  |
|       | × 05/18/2018           | 888       | Sh View full supply re | Sin View full supply request details 🗁 |                       |                    |                           | BCES of Fihode Island                       |  |
| 0     | 05/15/2018             | 95855836  | Cuantity Item Dec      | cription                               | HOPCS Prod No         | Replacement resson | AANIT                     | D                                           |  |
| ۲     | 08/12/2018             |           | Po 1 Mask Air          | Vini 1720 Setup Pock                   | A7027 38625           | Demoged            | AARP                      | 8                                           |  |
|       | 05/29/2018             | \$8888688 | Close                  |                                        |                       |                    | AARP                      |                                             |  |
|       | × 05/16/2018           | 688       | sn                     |                                        |                       |                    | BCBS of Rhode Island      |                                             |  |
|       | × 05/00/2018           |           | Shipped                |                                        |                       |                    | BCB9 of Rhode Island      |                                             |  |
|       | 05/07/2018             |           | Panding                |                                        |                       |                    | BCBG of Phode Island      |                                             |  |
|       | × 04/04/2018           | 2341234   | Shippod                |                                        |                       |                    | BCBG of Rhode Island      |                                             |  |
|       | × 04/04/2018           |           | Assumed shipped        |                                        |                       |                    | AARP                      |                                             |  |
|       | × 04/04/2018           | 688       | Shipped                |                                        |                       | Jamieson, Joanna   | BCBG of Phode Island      |                                             |  |
|       | × 04/03/2018           | 886       | Assumed shipped        |                                        |                       | Jameson, Joanna    | BCBS of Rhode Island      |                                             |  |
|       | × 03/27/2018           | 688       | Shipped                |                                        | 2-00000008            | lamason, Joanna    | BCBS of Rhode Island      |                                             |  |
|       | × 01/04/2018           | 2341234   | Assumed ahipped        |                                        | 2-00000008            |                    | BCBS of Rhode Island      |                                             |  |
|       | × 01/03/2018           |           | Shpsea                 |                                        |                       | Rookchaud, Vernon  | BCBS of Texas             |                                             |  |

## Step-by-step instructions

Edit a shipping address for an individual supply request

- 1. On the Supply request page, in the Shipping section, click **Edit**.
- Enter the temporary address you want to use for this supply request.
  Note: Do not select the Update patient's profile with the above shipping address check box.
- 3. Click Save.